## Instructions for Updating your Student MFA Authentication Methods Manually

- 1. Login to your Student email account (Outlook)
- 2. Navigate to the upper right corner of outlook and click your accounts initials (initials in a circle). Then click **View Account**.

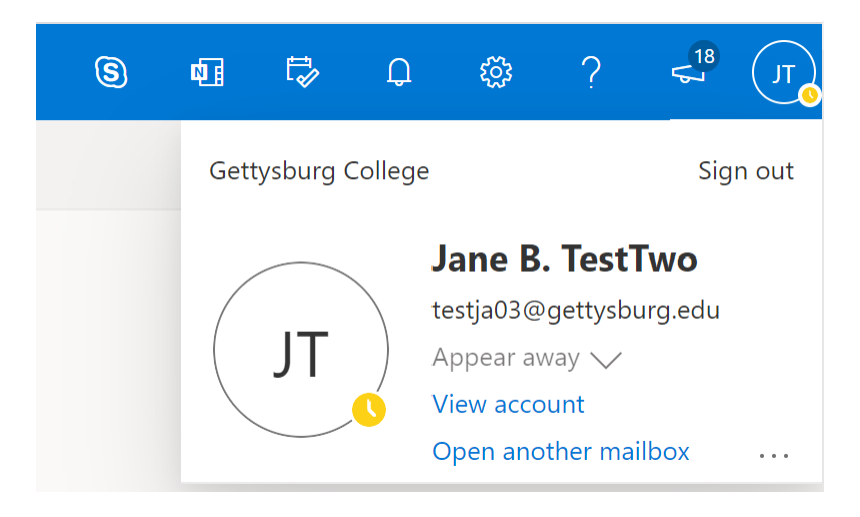

3. Select "UPDATE INFO" located under Security info:

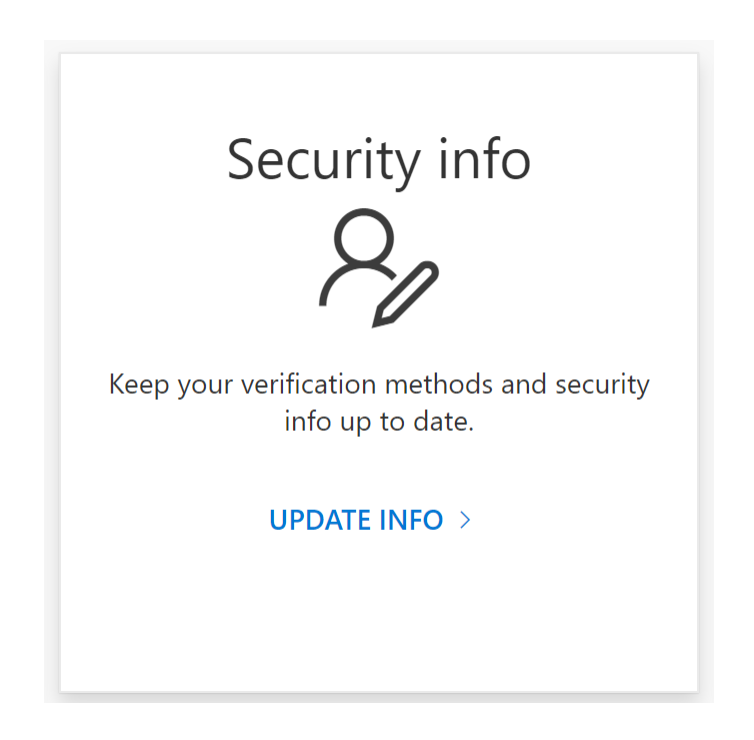

- 4. After clicking Update info, you should see the following:
  - Here is where you can change your current authentication methods and your default sign-in method. Simply click **Change** and update your information.

| Default sign-in method: Phone - text +1 717 Change   + Add method +1 717 Change   Set Phone +1 717 Change | Security info<br>hese are the methods you use to sign into your a | ccount or reset your password. |        |        |
|----------------------------------------------------------------------------------------------------|-------------------------------------------------------------------|--------------------------------|--------|--------|
| + Add method<br>& Phone +1 717 Change Delete                                                              | Default sign-in method: Phone - text +1 717                       | Change                         |        |        |
| S Phone +1 717 Change Delete                                                                              | + Add method                                                      |                                |        |        |
| -                                                                                                    | & Phone                                                           | +1 717                         | Change | Delete |
| Email @gmail.com Change Delete                                                                            | Email                                                             | @gmail.com                     | Change | Delete |

5. To change your primary authentication method, hit change next to "**Default sign-in method**" As you will see, Email cannot be used as a default authentication method. So if your 2 authentication methods are by phone and email, your primary default method will either be a text or call to your phone:

| Change default method                          |        |
|------------------------------------------------|--------|
| Which method would you like to use to sign in? |        |
| Phone - text +1                                | $\sim$ |
| Phone - call +1                                |        |
|                                                | 10.0   |

If you have downloaded the Microsoft Authenticator App, you will have the option to use that as a default sign-in method, or can use your phone. Shown below:

| hich method would you like to use to sign in? |   |
|-----------------------------------------------|---|
| Phone - text +1                               | ~ |
| Phone - call +1                               |   |
| Phone - text +1                               | m |